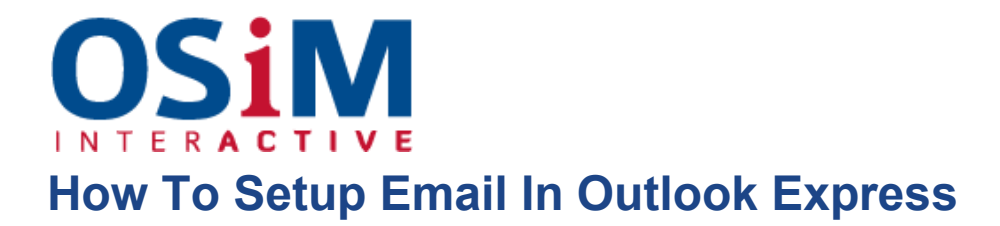

Open Microsoft Outlook Express.

- 1. Go to **Tools > Accounts**.
- 2. Click the Add button and select the Mail item.
- 3. Enter your name as you want it to appear in any messages you send, and click Next.

| Internet Connection Wizard                          |                                                                                             | ×     |
|-----------------------------------------------------|---------------------------------------------------------------------------------------------|-------|
| Your Name                                           |                                                                                             | ×     |
| When you send e-mail, yo<br>Type your name as you v | our name will appear in the From field of the outgoing message.<br>vould like it to appear. |       |
| <u>D</u> isplay name:                               | John Doe<br>For example: John Smith                                                         |       |
|                                                     |                                                                                             |       |
|                                                     |                                                                                             |       |
|                                                     |                                                                                             |       |
|                                                     | < <u>B</u> ack <u>N</u> ext > Ca                                                            | ancel |

4. Type your email address, and click Next.

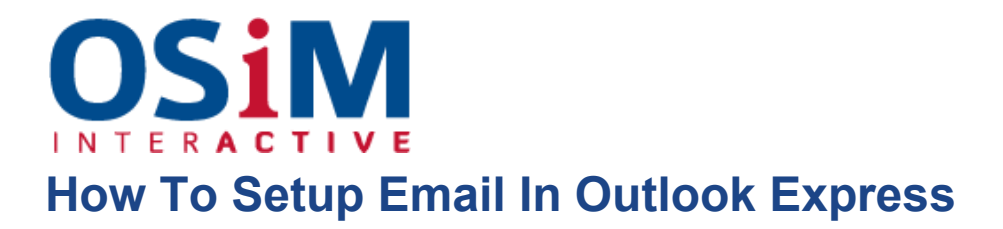

| Internet Connection Wizard |                                                          | ×      |
|----------------------------|----------------------------------------------------------|--------|
| Internet E-mail Address    |                                                          | 苶      |
| Your e-mail address is the | address other people use to send e-mail messages to you. |        |
| <u>E</u> -mail address:    | mail@example.com<br>For example: someone@microsoft.com   |        |
|                            | < <u>B</u> ack <u>N</u> ext>                             | Cancel |

- 5. Specify the following settings:
  - Protocol of your incoming mail server.
  - If you want to keep copies of messages on the server, select the IMAP option. If you do not want to keep any messages on the server, select the POP3 option.
    Selecting IMAP will also allow you to train the SpamAssassin spam filter on e-mail messages you receive, if SpamAssassin is enabled on the server.
  - Incoming mail server. Specify your website's Internet address.
  - Outgoing mail server. Specify your website's Internet address.

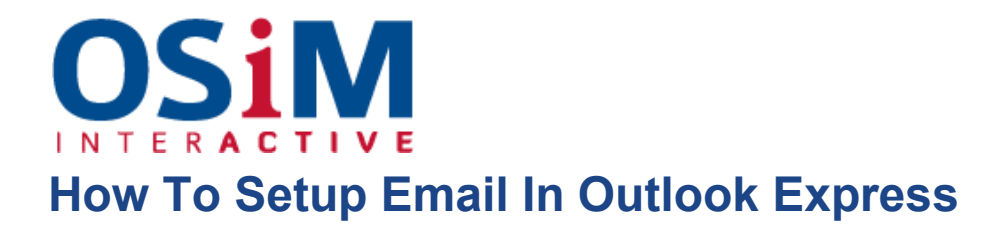

| My incoming mail <u>s</u> erver is a POP3           | server.               |  |
|-----------------------------------------------------|-----------------------|--|
| Incoming mail (POP3, IMAP or HTTP) server           | :                     |  |
| example.com                                         |                       |  |
| An SMTP server is the server that is used for       | your outgoing e-mail. |  |
| Outgoing mail (SMTP) server:                        |                       |  |
| <u>O</u> utgoing mail (SMTP) server:<br>example.com |                       |  |
| Outgoing mail (SMTP) server:                        |                       |  |
| <u>O</u> utgoing mail (SMTP) server:<br>example.com |                       |  |
| <u>O</u> utgoing mail (SMTP) server:<br>example.com |                       |  |

- 6. Click Next.
- 7. Specify the following:
  - Your account name. Type your e-mail address in the Account name box.
  - Your password. Most likely, this password coincides with the password you use for logging in to the Panel.
  - Remember password checkbox. Leave it selected if you do not want to be prompted to enter password each time your e-mail program connects to the mail server to check for new mail, and click Next.

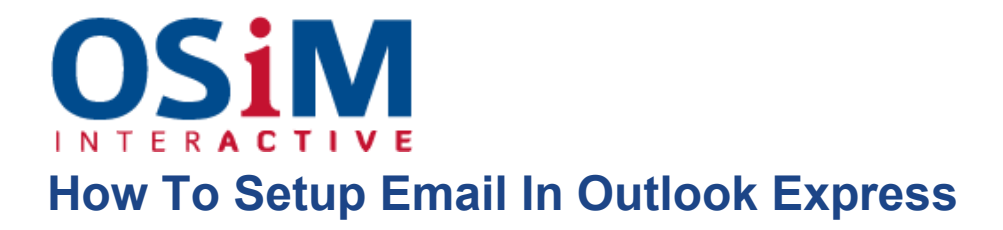

| nternet Mail Logon                                                 |                                                                                                    |  |
|--------------------------------------------------------------------|----------------------------------------------------------------------------------------------------|--|
| Type the account nam                                               | ne and password your Internet service provider has given you.                                                                                                    |  |
| Account name:                                                      | mail@example.com                                                                                                    |  |
| Password:                                                          | •••••                                                                                                    |  |
| lf your Internet service p<br>access your mail accou<br>check box. | I Remember password<br>rovider requires you to use Secure Password Authentication (SPA) to<br>int, select the 'Log On Using Secure Password Authentication (SPA)' |  |
| Log on using <u>S</u> ecure                                        | Password Authentication (SPA)                                                                                                    |  |
|                                                                    |                                                                                                    |  |

8. To complete setting up your e-mail program, click Finish.